## **APLICACIÓN MICROSOFT TEAMS**

**Microsoft Teams** es una aplicación de <u>Microsoft</u> para trabajar en equipo o tener clases y reuniones virtuales. Esta aplicación está incluida en el paquete **Office 365**, que la Consejería de Educación ofrece gratuitamente a todos los escolares y profesores de Castilla y León. Permite enviar y compartir ficheros con facilidad sin necesidad del uso del correo electrónico, tan solo con la identificación (datos de usuario y contraseña).

Se puede descargar en un Ordenador con Windows o en otro dispositivo. En función de las características del PC y de la Tablet habría pequeñas diferencias. S

Si en PC:

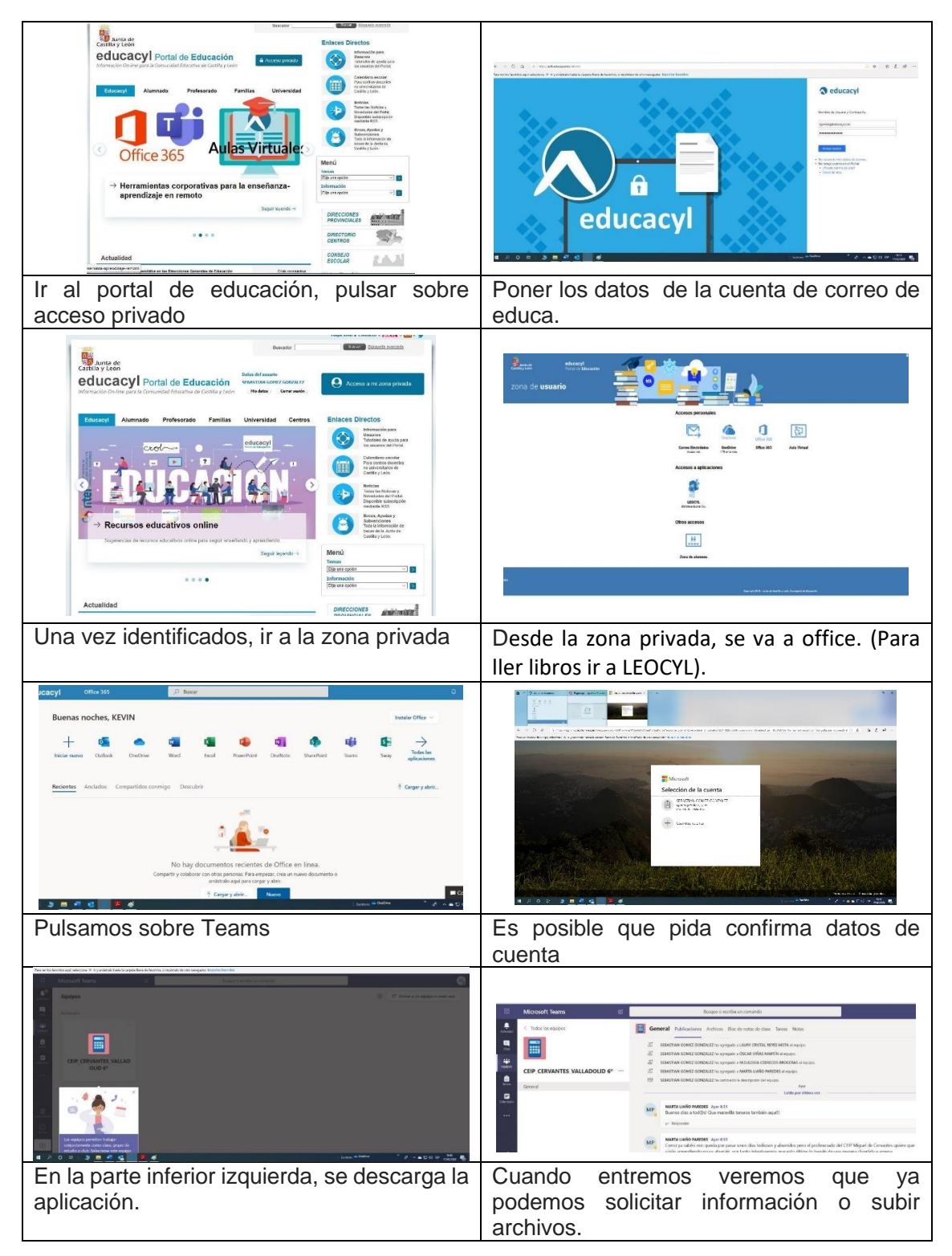

Si es en tablet

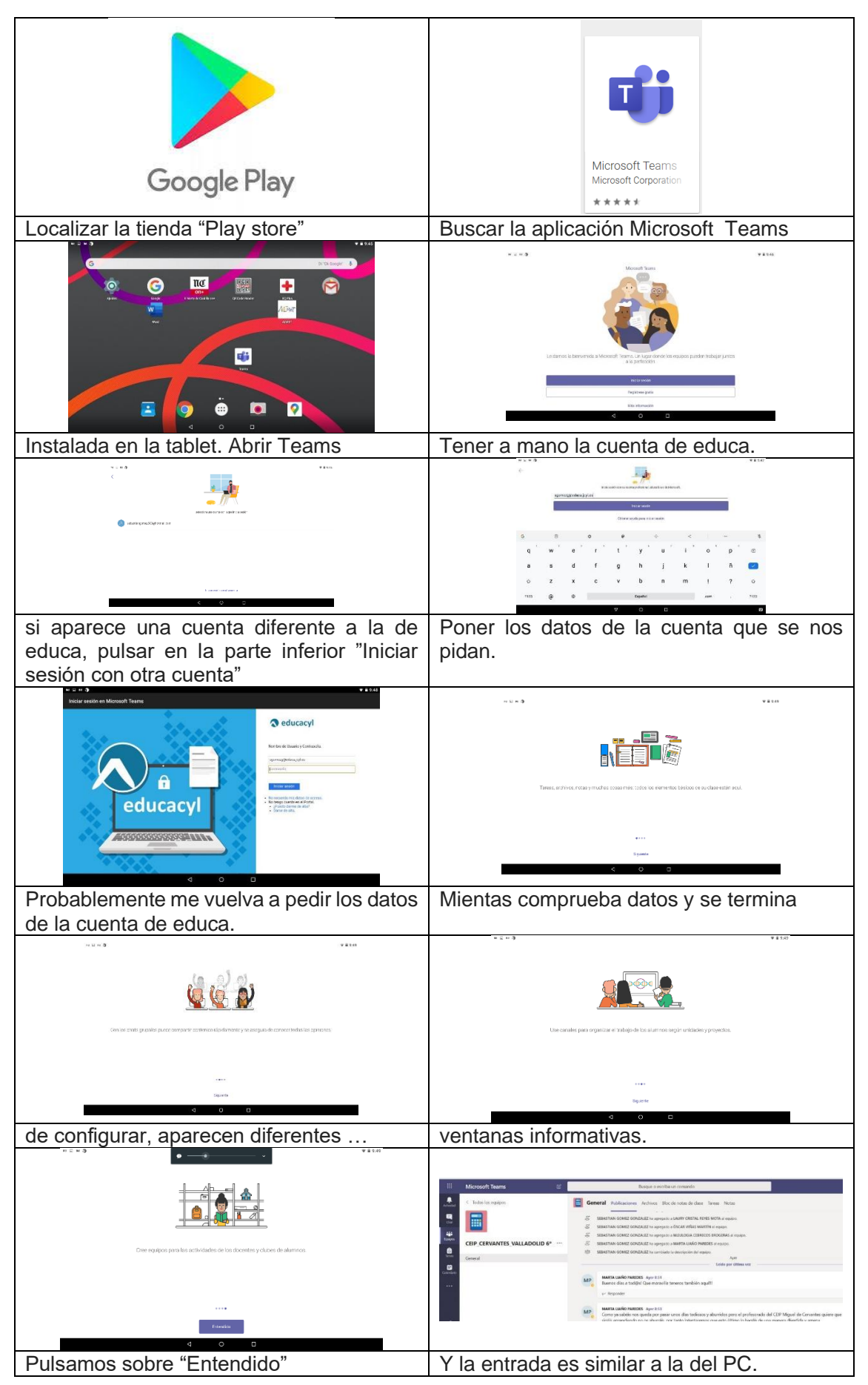